## 電子処方箋対応について

電子処方箋時の業務フロー

## 電子処方箋導入で出来るようになること

- ・電子処方箋の発行
- ・重複投薬チェック
- ・併用禁忌チェック
- ・調剤結果がわかります
  ※調剤結果について

調剤結果とは、発行した処方箋の薬局での使用状況のことです。 (発行した薬局、処方内容など) Profitの診察業務「薬剤・特定健診」ボタンから閲覧可能です。

## 電子処方箋時の受付業務フロー ~ マイナンバーカードで顔認証実施時の流れ~

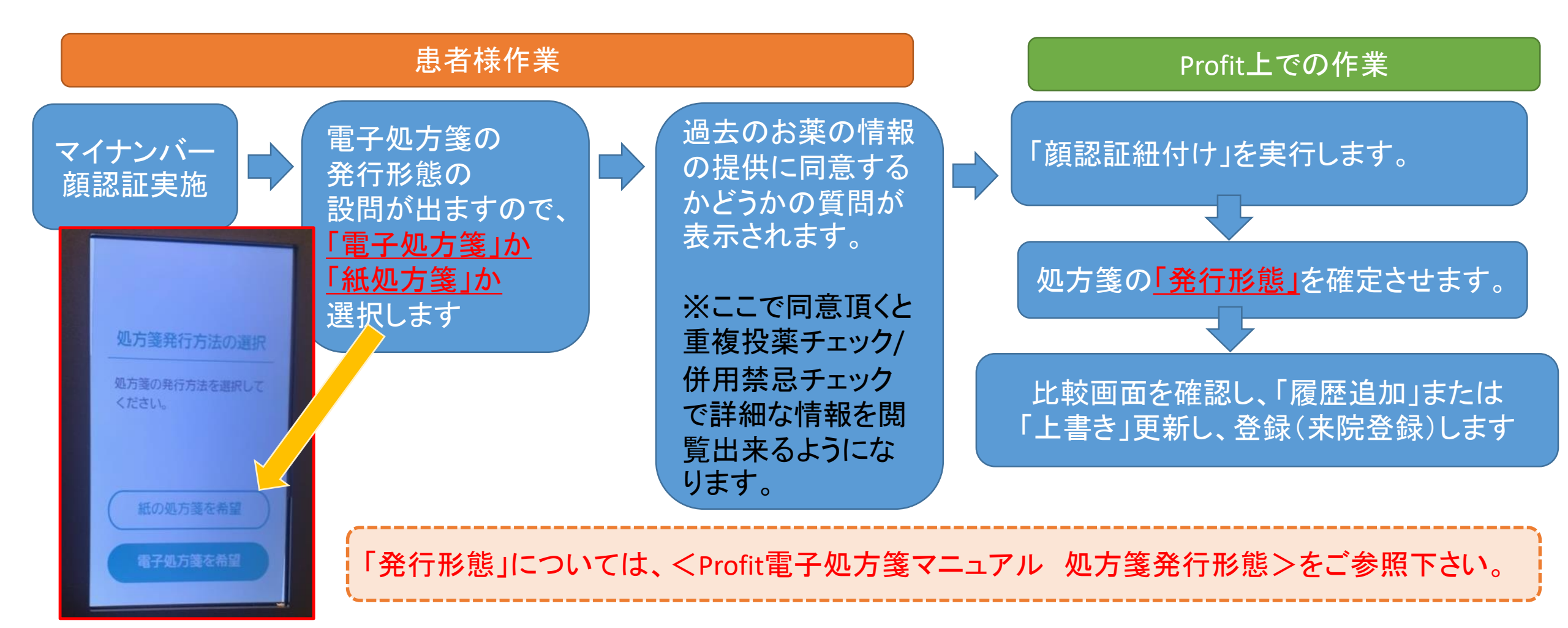

## 電子処方箋時の受付業務フロー ~ 保険証で本人確認の場合の流れ~

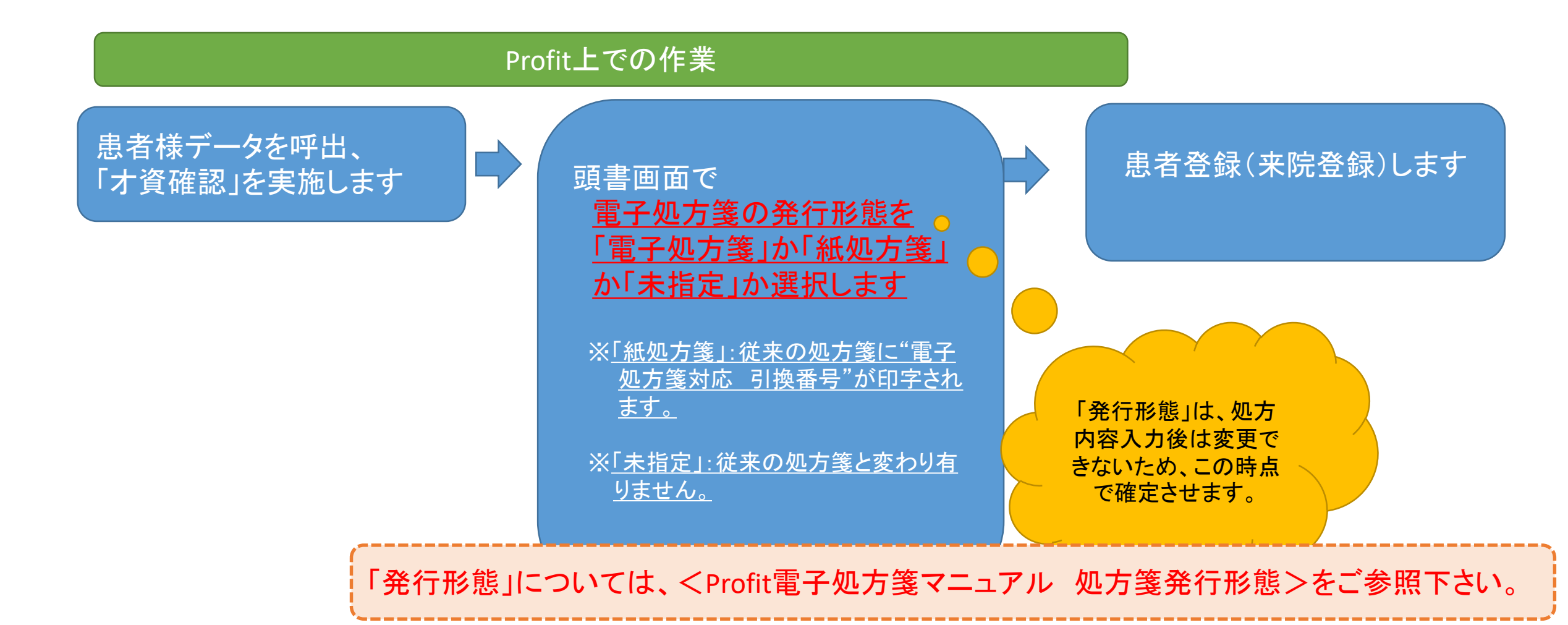

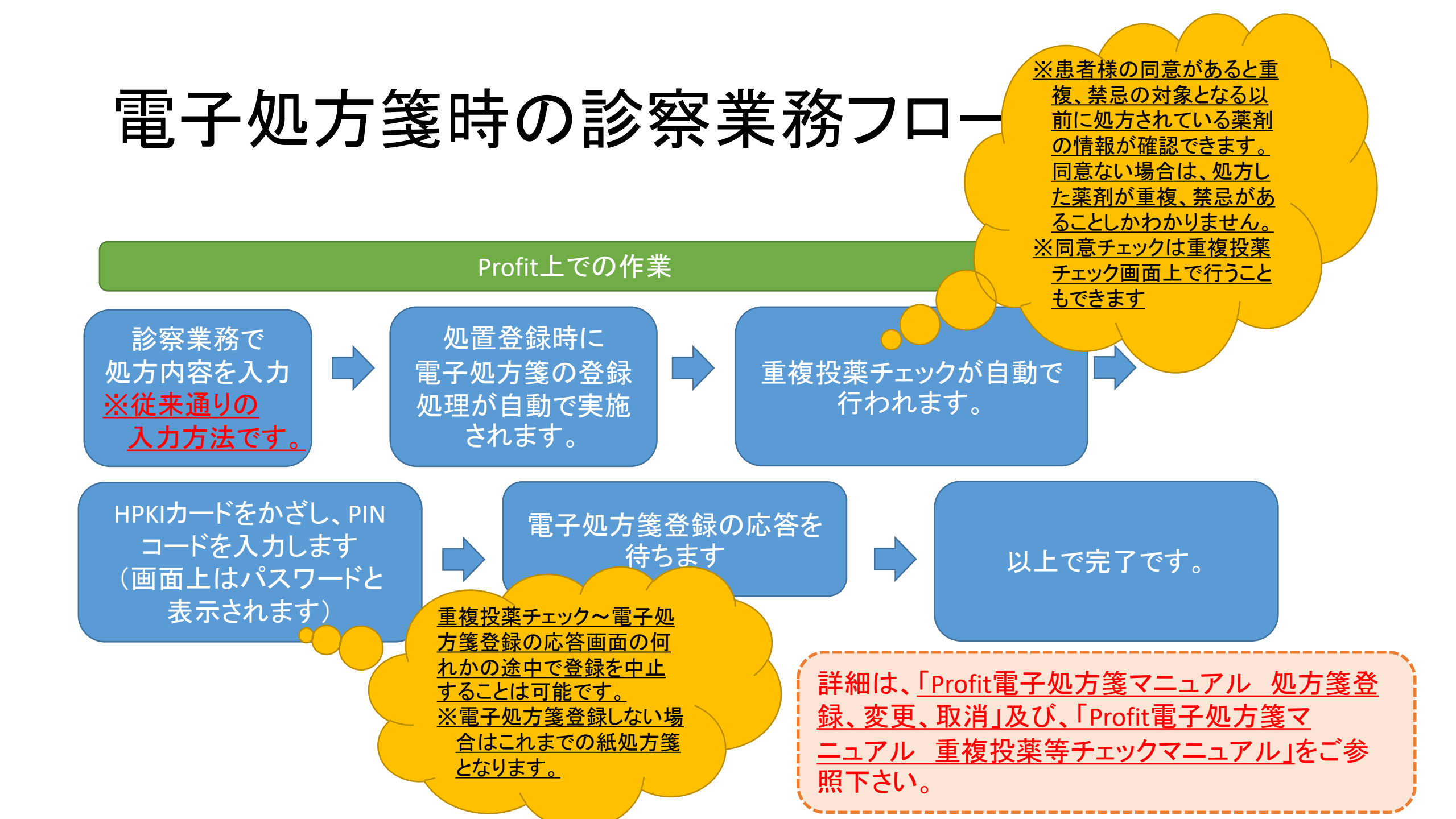